# How to use the Restocking Report in System Five

### What is it? Why?

Lets imagine we are running a Hardware/Lumber Store and we have a shelf of PVC Pipe Attachments that holds two rows of 15 bins and each bin can hold 30 items. Before System Five we would have our restocking boy walking around the store with pen and paper and hopefully they will notice that bin 5 on the bottom shelf is empty. Even if they do see that it is empty, that same person now needs to know what to fill it back up with.

Well with System Five we would never have that problem, we would just need to run the restocking report and it will tell us what we have sold so we can refill our shelves, and in the end saving us time and money!!

### Where do we find it?

To access the Restocking Report use the following Navigator menu path: **Inventory and Purchases** -> **Inventory Reports -> Restocking Report** 

| 🎊 Restocking Report                                            |  |
|----------------------------------------------------------------|--|
| View Print                                                     |  |
| Settings Beport                                                |  |
| G Report by invoice number range:                              |  |
| Start: End: 000137                                             |  |
| C Report by date range:                                        |  |
| Start: End: 04/18/2008                                         |  |
| Include returns (returns will reduce the amount shown as sold) |  |
|                                                                |  |

As we can see in the screen shot above, the restocking report can show us what we have sold based on Invoice Range or Invoice Date, we also have the ability to take returns into consideration.

## What does the report look like?

Below is a sample of what the report will look like when viewed in the module

| <u>S</u> ettings <u>F</u> | <u>R</u> eport        |       |                      |                      |          |     |   |
|---------------------------|-----------------------|-------|----------------------|----------------------|----------|-----|---|
| Qty                       | Description           | QOH   | Item #               | Part #               | Location | Cat |   |
| 1.00                      | Sample Jacket with 9  | -2.00 | Sample Jacket-S-Blue | Sample Jacket-S-Blue |          | 1   |   |
| 2.00                      | Sample Jacket with S  | 0.00  | Sample Jacket-L-Red  | Sample Jacket-L-Red  |          | 1   |   |
| 1.00                      | Sample Jacket with S  | 2.00  | Sample Jacket-M-Blue | Sample Jacket-M-Blue |          | 1   |   |
| 1.00                      | Sample Jacket with S  | -1.00 | Sample Jacket-L-Gree | Sample Jacket-L-Gree |          | 1   |   |
| 1.00                      | Sample Front Wheels   | 0.00  | Wheelset Fr Rd       | Wheelset Fr Rd       |          | 3   |   |
| 1.00                      | Sample Full Road Bik  | 3.00  | Full Bike Rd         | Full Bike Rd         |          | 3   |   |
| 1.00                      | Sample Handlebars for | 8.00  | Handlebars Rd        | Handlebars Rd        |          | 3   |   |
| 1.00                      | Sample Mountain Bik   | 3.00  | Frame Mt             | Frame Mt             |          | 3   |   |
| 1.00                      | Sample Road Bike Fr   | -1.00 | Frame Rd             | Frame Rd             |          | 3   | • |

### Also here is a sample of the printed report

#### SYSTEM FIVE WMS Test Data

#### Restocking Report 000137

| Qby                                                                                                    | Description                                                                                                    | QOH           | ltem #               | Part#                | Location                                                                                                    | Cat |
|----------------------------------------------------------------------------------------------------|----------------------------------------------------------------------------------------------------|---------------|----------------------|----------------------|----------------------------------------------------------------------------------------------------|-----|
| 1.00                                                                                                    | Sample Jacket with Size I                                                                                       | -200          | Sample Jacket-S-Blue | Sample Jacket-S-Blue |                                                                                                    | 1   |
| 2.00                                                                                                    | Sample Jacket with Size I                                                                                       | 0.00          | Sample Jacket-L-Red  | Sample Jacket-L-Red  |                                                                                                    | 1   |
| 1.00                                                                                                    | Sample Jacket with Size I                                                                                       | 200           | Sample Jacket-M-Blue | Sample Jacket-M-Blue |                                                                                                    | 1   |
| 1.00                                                                                                    | Sample Jacket with Size I                                                                                       | -1.00         | Sample Jacket L Gree | Sample Jacket-L-Gree |                                                                                                    | 1   |
| 1.00                                                                                                    | Sample Front Wheelset K                                                                                         | 0.00          | Wheelset Fr Rd       | Wheelset Fr Rd       |                                                                                                    | 3   |
| 1.00                                                                                                    | Sample Full Road Bike                                                                                           | 3.00          | Full Bike Rd         | Full Bike Rd         |                                                                                                    | 3   |
| 1.00                                                                                                    | Sample Handlebars for a                                                                                         | 8.00          | Handlebars Rd        | Handlebars Rd        |                                                                                                    | 3   |
| 1.00                                                                                                    | Sample Mountain Bike Fr                                                                                         | 3.00          | Frame Mt             | Frame Mt             |                                                                                                    | 3   |
| 1.00                                                                                                    | Sample Road Bike Frame                                                                                          | -1.00         | Frame Rd             | Frame Rd             |                                                                                                    | 3   |
| 1.00                                                                                                    | Sample Saddle for a Mou                                                                                         | -200          | Sadde Mt             | Saddle Mt            |                                                                                                    | 3   |
| 5.00                                                                                                    | Sample Downhill Binding                                                                                         | 200           | Downhill Binding     | Downhill Binding     |                                                                                                    | 4   |
| 1.00                                                                                                    | Sample of a Downhill Boo                                                                                        | 5.00          | Downhill Boot-25.5-Y | Downhill Boot-25.5-Y |                                                                                                    | 4   |
| 3.00                                                                                                    | Sample of a Downhill Boo                                                                                        | 5.00          | Downhill Boot-22-Yel | Downhill Boot-22-Yel |                                                                                                    | 4   |
| 1.00                                                                                                    | Sample of a Downhill Boo                                                                                        | 3.00          | Downhill Boot-26.5-Y | Downhill Boot-26.5-Y |                                                                                                    | 4   |
| 5.00                                                                                                    | Sample of a Downhill Ski                                                                                        | 200           | SkiPackage Sample    | Ski Package Sample   |                                                                                                    | 4   |
| 1.00                                                                                                    | Sample of a Downhill Ski                                                                                        | 3.00          | Downhill Pole 115-Ye | Downhill Pole-115-Ye |                                                                                                    | 4   |
| 1.00                                                                                                    | Sample of a Downhill Ski                                                                                        | 3.00          | Downhill Pole-120-Ye | Downhill Pole-120-Ye |                                                                                                    | 4   |
| 3.00                                                                                                    | Sample of a Downhill Ski                                                                                        | 200           | Downhill Pole-110-Ye | Downhill Pole-110-Ye |                                                                                                    | 4   |
| 3.00                                                                                                    | Sample of a Downhill Ski                                                                                        | 200           | Downhill Ski-165-Ora | Downhill Ski-165-Ora |                                                                                                    | 4   |
| 2.00                                                                                                    | Sample of a Downhill Ski                                                                                        | 200           | Downhill Ski-155-Ora | Downhill Ski-155-Ora |                                                                                                    | 4   |
| 1.00                                                                                                    | Sample of a Sleeping Bag                                                                                        | -1.00         | Sleeping Bag         | Sleeping Bag         |                                                                                                    | 5,  |
| 1.00                                                                                                    | Sample of a Multigym Iter                                                                                       | 0.00          | Multigym             | - diaum              |                                                                                                    | 7 🍼 |
| and the second second second second second second second second second second second second second second second | in the second second second second second second second second second second second second second second second | Longo Libbert | The offer 2011       |                      | and the state of the state of the state of the state of the state of the state of the state of the state of the | 7-  |

From: https://wiki.windwardsoftware.com/ - Windward Software Wiki

Permanent link: https://wiki.windwardsoftware.com/doku.php?id=restocking

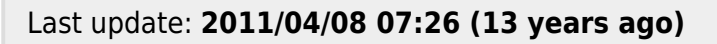

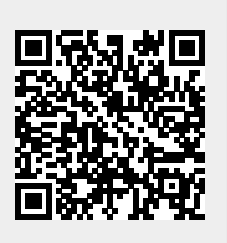